# Enphase Installer Portal/App self-service return and replacement

Applicable regions: North America

© 2024 Enphase Energy. All rights reserved. Enphase, the e and CC logos, and certain other marks listed at <u>https://enphase.com/trademark-usage-guidelines</u> are trademarks of Enphase Energy, Inc. in the U.S. and other countries. Data subject to change.

# Contents

| 1 | Se         | If-service return and replacement                                              | 3  |
|---|------------|--------------------------------------------------------------------------------|----|
| 2 | Rej<br>Ins | placing IQ Batteries and IQ System Controllers using the Enphase<br>taller App | 3  |
|   | 2.1        | Request RMA                                                                    | 4  |
|   | 2.2        | Replace Device                                                                 | 5  |
|   | 2.3        | Replace IQ Gateway                                                             | 6  |
|   | 2.4        | Replace IQ System Controller and IQ Batteries                                  | 9  |
| 3 | Rej<br>Po  | placing IQ Microinverters and IQ Gateways using the Enphase Installer<br>rtal  | 11 |
|   | 3.1        | Request RMA                                                                    | 12 |
|   | 3.2        | Install Replacement                                                            | 13 |
|   | 3.2.1      | IQ Microinverters and AC Batteries                                             | 13 |
|   | 3.2.2      | 2 EV Charger and Heat Pump Replacement                                         | 13 |
|   | 3.3        | Replace IQ Gateway                                                             | 15 |
|   | 3.4        | Replace IQ Energy Router                                                       | 16 |
| 4 | Rev        | vision history                                                                 | 18 |

# 1 Self-service return and replacement

This document helps installers understand the digital self-service features used to request and replace Enphase devices from the Enphase Installer Portal and the Enphase Installer App after they are physically replaced at the site.

Within the Enphase Installer App, you can replace IQ Batteries and IQ System Controllers. Within the Enphase Installer Portal, you can request a return of defective devices and replace IQ Microinverters and IQ Gateways.

# 2 Replacing IQ Batteries and IQ System Controllers using the Enphase Installer App

- 1. Log in to the Enphase Installer App and search for the site using the SITE NAME, SITE ID, ZIP CODE, and so on.
- 2. Scroll down and go to Service > Replacement and RMA Services to see available options.
  - Request RMA
  - Replace Devices

| SITE NAME SITE ID ZIP CODE                                                  | Cr15 secs                                                                                                    | • • • • •                                                      |
|-----------------------------------------------------------------------------|----------------------------------------------------------------------------------------------------|----------------------------------------------------------------|
| 2300 Harbor Boulevard, Costa Mesa<br>Site ID.<br>System Normal              | <ul> <li>Scan IQ Microinverters</li> <li>Flocting Units Process</li> <li>Electricity Rate Structure</li> <li>Profile (Optional)</li> <li>Battery (Optional)</li> </ul> | Request RMA     Submit a warranty return request for a device. |
| 3000 Telegraph Avenue, Berkeley<br>Site ID:<br>Microinverters Not Reporting | Monitor                                                                                                    | Replace Devices 3                                              |
| Deflectiespoelstraat Eindhoven<br>Site :<br>System Normal                   | Array Live Status Live Vitals                                                                                                    | Select the Device to be replaced                               |
| 1420 North McDowell Boulevard, Petalu Site AC Batteries Not Reporting       | View system in Enphase Installer Platform                                                                                                    | IQ Gateway                                                     |
| Fremont, Fremont                                                            | Service Replacement and RMA Services >                                                                                                    | Battery Management System (BMS)                                |
| Site II Heter Issue                                                         | Create Support Ticket                                                                                                    | IQ System Controller & Components                              |

- 3. If you are unable to see the site even after entering the correct SITE NAME or SITE ID, to request system access, follow these steps:
  - a. Go to Support > Request System Access.
  - b. Enter the system ID and tap SUBMIT.

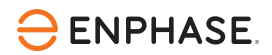

When the homeowner approves your request, the site is visible in the site search field.

| Support                        | ← Request System Access                     |
|--------------------------------|---------------------------------------------|
| FUNCTIONS                      |                                             |
| Support Cases                  | Enter IQ Gateway Serial number or System ID |
| Replace IQ Gateway             | SUBMIT                                      |
| Request System Access          |                                             |
| Range Test                     |                                             |
| Connect to IQ Gateway          |                                             |
| HOW CAN WE HELP?               |                                             |
| Frequently Asked Questions     |                                             |
| Video Library                  |                                             |
| Commissioning Guide            |                                             |
| Commissioning Best Practices   |                                             |
| NEED MORE HELP?                |                                             |
| Systems Dashboard Support Menu | Systems Dashboard Support Menu              |

# 2.1 Request RMA

For initiating the replacement of faulty Enphase devices, click **REQUEST RETURN** and select the shipping address or add a new address. Select the defective device serial number and click **Submit**.

| ← Service                        |  |  |
|----------------------------------|--|--|
| Select device type               |  |  |
| Microinverters ~                 |  |  |
| Select device(s)                 |  |  |
| Enter a serial number            |  |  |
|                                  |  |  |
|                                  |  |  |
|                                  |  |  |
|                                  |  |  |
|                                  |  |  |
|                                  |  |  |
|                                  |  |  |
| Submit 0 of 7 device(s) selected |  |  |

# 2.2 Replace Device

For initiating the replacement of faulty Enphase devices, click Install Replacement.

Enter the old (faulty) and the new (replacement unit) serial number and click **Submit**. After this step, the defective device is replaced by a new device. Currently, this replacement is supported only for microinverters and AC Batteries.

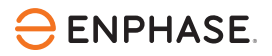

|   | 10:40                        |             |  |
|---|------------------------------|-------------|--|
|   | 17:40                        | V A YE WILL |  |
| _ | ← Service                    |             |  |
|   | Install Replacement          |             |  |
|   | Enter original device number |             |  |
|   | Enter a serial number        |             |  |
|   | Enter replacement number     |             |  |
|   |                              |             |  |
|   | Original                     | Replacement |  |
|   |                              |             |  |
|   | Replace another device       |             |  |
|   | Submit                       |             |  |
|   |                              |             |  |
|   |                              |             |  |
|   |                              |             |  |
|   |                              |             |  |
|   |                              |             |  |
|   | Mobile Previe                | w           |  |
|   | View in MyEnghs              |             |  |
|   |                              |             |  |
| - |                              |             |  |

### 2.3 Replace IQ Gateway

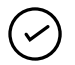

**NOTE:** If you are replacing an IQ Gateway, do not scan the new IQ Gateway by increasing the IQ Gateway count in the Device & Array screen.

You may need to configure an IQ Gateway in the following situations:

- Replacing a faulty IQ Gateway with a new one.
- Commissioning a new Enphase Energy System where an existing IQ Gateway does not support the storage or backup devices.

For example, in Australia, when installing new IQ Battery 5P units and IQ System Controller 3 INT in an existing PV-only site with a standalone IQ Gateway.

In North America, when installing new IQ Battery 5P units or IQ System Controller 3 INT with IQ Combiner 5/IQ Combiner 5C in an existing site with a standalone IQ Gateway or IQ Combiner 4/IQ Combiner 4C.

To configure the system, follow these steps.

Step 1: Replace the IQ Gateway physically.

- 1. Power down, disconnect, and uninstall the old IQ Gateway from the system.
- 2. Install the new IQ Gateway with all meter wiring completed.
- 3. Connect the AC wires to the AC terminal of the new IQ Gateway according to the markings on the terminals and wires.

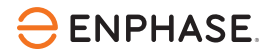

4. Connect the current transformer (CT) wires to the CT wire terminals on the new IQ Gateway according to the markings on the terminals and wires.

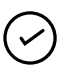

**NOTE:** The CT is prewired if you commission IQ System Controller INT as part of Enphase Energy System 3.0.

Step 2: Commission the new IQ Gateway.

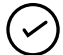

**NOTE:** Ensure the physical installation is completed and the new IQ Gateway is powered ON before you start commissioning using the following steps.

- 1. Go to Service > Request return and Install replacement.
- 2. Scan or enter the serial number of the newly installed IQ Gateway in Step 2 of the **Replace** IQ Gateway screen and tap NEXT.

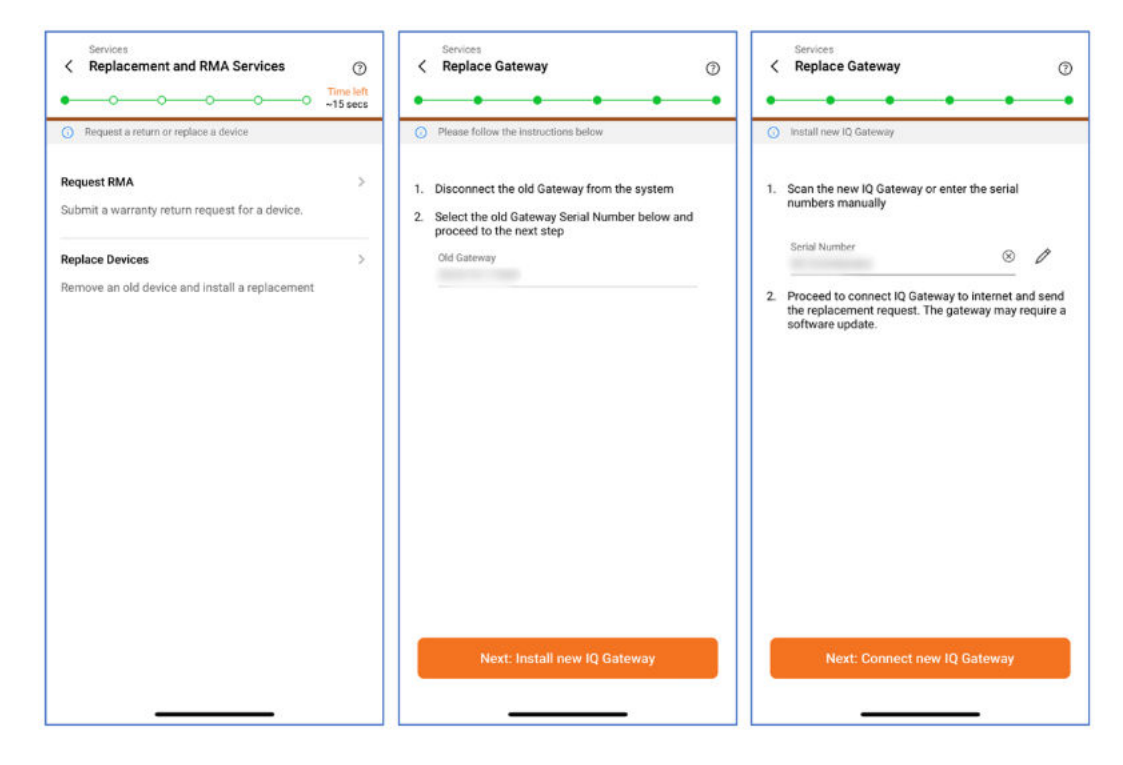

**NOTE:** If you commission an Enphase Energy System with IQ System Controller INT, the IQ Gateway serial number is in the IQ System Controller box, as shown in the following figure.

![](_page_7_Picture_2.jpeg)

3. Connect to the new IQ Gateway in AP mode.

| Services Connect Mobile Device to IQ Gateway           | Connect IQ Gateway to Internet                | Services Connect IQ Gateway to Internet ③                           |
|--------------------------------------------------------|-----------------------------------------------|---------------------------------------------------------------------|
| Connecting to IQ Gateway                               | Internet connects IQ Gateway to Enphase cloud | IQ Gateway is communicating with Enphase cloud                      |
|                                                        | 202230109593<br>©                             |                                                                     |
| Select 1 "Toolkit" Wants to Join Wi-Fi<br>Network "I ? | Connect gateway to Enphase cloud via:         | Connect gateway to Enphase cloud via:                               |
| Canadi Iala                                            | <b>?</b> ()                                   | li 🔿 💮 🖬                                                            |
| When commendation                                      | Wi-Fi Ethemiet Celluli<br>Not Connected       | ar Wi-Fi Ethernet Cellular<br>Arun                                  |
|                                                        | Connect gateway to home Wi-Fi network         | Disconnect from IO Gateway                                          |
|                                                        | Wifi Network                                  | <u> </u>                                                            |
|                                                        | Password                                      | 0                                                                   |
| Next step: Provisioning                                | Cancel Connect                                | Disconnect from AP mode<br>IQ Gateway: 2022/2010/9593 (v 07/03.466) |

4. Connect the new Gateway to the Enphase Cloud by configuring Wi-Fi or using Ethernet.

After the connection between the new IQ Gateway and Enphase Cloud is established, disconnect the phone from the new IQ Gateway AP mode and connect the phone to the internet.

The Enphase Cloud provisions all microinverters from the old IQ Gateway to the new one. After submitting the request, the microinverters may take up to ~10 minutes to be provisioned to the new IQ Gateway.

![](_page_8_Picture_0.jpeg)

~

~

![](_page_8_Picture_2.jpeg)

NOTE: Enphase Energy System devices are not automatically provisioned to the new IQ Gateway after the replacement. You must manually provision and complete the steps in the Enphase Installer App.

**NOTE:** If you are converting a PV-only system to a storage backup system, ensure to add the storage backup devices, that is, IQ System Controller, IQ Battery, and so on, in Step 2 and complete the commissioning by following steps 2–4.

# 2.4 Replace IQ System Controller and IQ Batteries

1. Select Replacement and RMA Services > REPLACE DEVICES.

![](_page_9_Picture_0.jpeg)

![](_page_9_Picture_2.jpeg)

- 2. Select the type of device that you wish to replace.
- 3. Select the old device and add the new device.

# ⊖ ENPHASE.

| Services    Replace Device  Time left -8 mins                                                                                                    | Services                         | Step 4 of 6: Provision<br>Provisioning Devices                      |
|----------------------------------------------------------------------------------------------------|----------------------------------|---------------------------------------------------------------------|
| Scan the new IQ Battery                                                                                                    | Scan the new IQ Battery          | Provisioning complete. Proceed to next step                         |
| Type of device * Yes Street Yes Street Yes Yes Street Yes Street Y | Type of device * V<br>IQ Battery | IQ Battery                                                          |
| Old IQ Battery serial no. *                                                                                                    | Old IQ Battery serial no.*       | Know more about Enphase Energy System device<br>provisioning states |
| Tap to scan                                                                                                    | Serial Number 🛞 🖉                |                                                                     |
| Scan Serial Number ×                                                                                                    |                                  |                                                                     |
| Recommended for targeted scanning of barcodes.                                                                                                    |                                  |                                                                     |
| e ; 0                                                                                                    | Submit<br>IQ Gateway:            | Next step: Validation                                               |

4. Tap SUBMIT and ensure the provisioning of the new device is successful.

# **3** Replacing IQ Microinverters and IQ Gateways using the Enphase Installer Portal

1. Log in to the Enphase Installer Portal and click Settings.

![](_page_11_Figure_2.jpeg)

- 2. Scroll down and go to the **Self Service** section, where you will see the following options:
  - Request RMA
  - Install Replacement
  - Replace Gateway

| Self Service                                                                                                    |
|----------------------------------------------------------------------------------------------------|
| Submit a microinverter or AC battery or IQ System Controller or IQ Battery or IQ Battery PCU or IQ EVSE<br>warranty RMA request.                                                                                                    |
| Request RMA                                                                                                    |
| Install replacement for a device other than Gateway or IQ Energy Router                                                                                                    |
| Install Replacement                                                                                                    |
| This will retire the old Gateway and provision the new Gateway with Microinverters, AC Batteries, IQ-Relays, IQ<br>Energy Router or 3rd party loads that were reporting to the old Gateway. IQ Batteries or IQ System Controller<br>need to be provisioned again with the new Gateway using ITK. |
| This replacement will work only if the new IQ Gateway is connected to Enphase cloud. If the new IQ Gateway<br>is not connected, please use the ITK app, open the Site via 'Systems' tab-> Select 'Request RMA and Install<br>Replacement' to select 'Gateway replacement'.                       |
| Replace Gateway                                                                                                    |

# 3.1 Request RMA

For initiating the replacement of faulty Enphase devices, click **Request RMA** and select the shipping address or add a new address. Select the defective device serial number and click **Submit**.

![](_page_12_Picture_0.jpeg)

| *Shipment   | receiver (details of the person who is expected to receive the shipment at shipping | Select device type            |   |
|-------------|-------------------------------------------------------------------------------------|-------------------------------|---|
| Select on   | 0 ~                                                                                 | IQ Battery<br>IQ Battery PCUs |   |
| *Shipping a | iddress (address where the new replacement device will be shipped)                  | IQ System Controller          |   |
| We are ur   | able to ship to PO Boxes, apologies for any inconvenience.                          | 111049321259                  |   |
|             | Algha Nasilieraa                                                                    | 111159676684                  |   |
|             | Farmen, G. Hild)<br>united States                                                   | 112417856208                  |   |
| 0           | Enphase Energy                                                                      | 112846378117                  |   |
|             | 47281 Bayside Parkway<br>94538 Fremont (ACT)<br>Australia                           | 113039017734                  |   |
|             |                                                                                     |                               |   |
|             | HASE. © 2008-2023 Enphase Energy Inc. All rights reserved. Privacy   Terms          |                               | ¢ |
|             |                                                                                     |                               |   |
|             |                                                                                     |                               |   |

# **3.2 Install Replacement**

#### 3.2.1 IQ Microinverters and AC Batteries

Enter the old (faulty) and the new (replacement unit) serial number and click **Submit**. After this step, the defective device is replaced by a new device. Currently, this replacement is supported only for microinverters and AC Batteries.

| Install Replacement          |                          |          |             |   |
|------------------------------|--------------------------|----------|-------------|---|
| Enter original device number | Enter replacement number | Original | Replacement | 0 |
| Replace another device       |                          |          |             |   |

#### 3.2.2 EV Charger and Heat Pump Replacement

Similar to conventional Enphase systems, the **Install Replacement** option should support replacing devices reporting to IQ Energy Router. This will work as follows:

- Select the device type to replace and click submit.
- The system returns the details of the old and new device serial numbers and asks for user confirmation.
- Confirm the details and initiate the replacement.
- The replacement takes place in real time.
- Once the replacement is completed, the user is redirected to do functional validation.

![](_page_13_Picture_0.jpeg)

| Self Service                                                                                                    |
|----------------------------------------------------------------------------------------------------|
| Submit a microinverter or AC battery or IQ System Controller or IQ Battery or IQ Battery PCU or IQ EVSE<br>warranty RMA request.                                                                                                    |
| Request RMA                                                                                                    |
| Install replacement for a device other than Gateway or IQ Energy Router                                                                                                    |
| Install Replacement                                                                                                    |
| This will retire the old Gateway and provision the new Gateway with Microinverters, AC Batteries, IQ-Relays, IQ<br>Energy Router or 3rd party loads that were reporting to the old Gateway. IQ Batteries or IQ System Controller<br>need to be provisioned again with the new Gateway using ITK. |
| This replacement will work only if the new IQ Gateway is connected to Enphase cloud. If the new IQ Gateway<br>is not connected, please use the ITK app, open the Site via "Systems" tab → Select "Request RMA and Install<br>Replacement" to select "Gateway replacement".                       |
| Replace Gateway                                                                                                    |

# Select Install Replacement

| ease make sure the following  | steps have been performed before you initiate the replacement |
|-------------------------------|---------------------------------------------------------------|
| Disconnect the device to be   | replaced                                                      |
| Configure the replacement de  | vice<br>Avice                                                 |
|                               |                                                               |
|                               |                                                               |
| Select Device Type ~          | r l                                                           |
| Conception Proceedings        |                                                               |
| IQ ER EVSE                    |                                                               |
| SG Ready Relay                |                                                               |
|                               |                                                               |
|                               |                                                               |
| Energy Meter                  |                                                               |
| Energy Meter<br>Microinverter |                                                               |

#### Select the device type

| Install Replacement                                                                                                    |  |
|----------------------------------------------------------------------------------------------------|--|
| Please make sure the following steps have been performed before you initiate the replacement <ul> <li>Disconnect the device to be replaced</li> <li>Connect the replacement device</li> <li>Configure the replacement device</li> </ul> |  |
| IQ ER EVSE       Old Device Details   New Device Details                                                                                                    |  |
| 246378 246882                                                                                                    |  |
| Confirm Replacement In case the device details are incorrect or for any other issue, <u>click here</u> to go back.                                                                                                    |  |

#### Confirm device details

![](_page_14_Picture_0.jpeg)

| IQ ER EVSE       ~         Old Device Details       New Device Details         246378       246882         Confirm Replacement       In case the device details are incorrect or for any other issue, <u>elick here</u> Replacement in progress |   |  |
|----------------------------------------------------------------------------------------------------|---|--|
| 246378     246882       Confirm Replacement     In case the device details are incorrect or for any other issue, click here       Replacement in progress                                                                                       |   |  |
| In case the device details are incorrect or for any other issue, <u>click here</u><br>Replacement in progress                                                                                                    | 1 |  |
|                                                                                                    |   |  |

#### Replacement is in progress

| nstall Replacement                                                                                            |                                                                                                    |  |
|----------------------------------------------------------------------------------------------------|----------------------------------------------------------------------------------------------------|--|
| Please make sure the following steps have been performed before you<br>+ Disconnect the device to be replaced | nitiate the replacement                                                                                                    |  |
| Connect the replacement device     Configure the replacement device                                           |                                                                                                    |  |
| IQ ER EVSE 🗸                                                                                                  |                                                                                                    |  |
| Old Device Details New Device Details                                                                         |                                                                                                    |  |
| 246378 246882                                                                                                 | $\bigcirc$                                                                                                    |  |
| Confirm Replacement                                                                                           | Replacement complete                                                                                                    |  |
| In case the device details are incorrect or for any other issue, click.                                       | If functional validation is pending for the new device, please<br>complete it using the Enphase Installer Application (ITK). |  |
|                                                                                                    | ОК                                                                                                    |  |
|                                                                                                    |                                                                                                    |  |
|                                                                                                    |                                                                                                    |  |

![](_page_14_Figure_5.jpeg)

#### 3.3 Replace IQ Gateway

To replace an IQ Gateway that reports to the Enphase Cloud:

- 1. In the Enphase Installer Portal, verify that the system is up to date, then disconnect the old IQ Gateway.
- 2. Install the new IQ Gateway and ensure it reports to the Enphase Installer Portal.
- 3. Select the old IQ Gateway serial number and enter the new IQ Gateway serial number.
- 4. Click **Replace Gateway**. This retires the old IQ Gateway and provisions the new IQ Gateway with the microinverters, AC Batteries, and IQ Relays reporting to the old IQ Gateway.

![](_page_15_Picture_0.jpeg)

#### **Gateway Replacement**

- To replace an Gateway that has reported to Enlighten
- · Verify in Enlighten that the system data up-to-date, then disconect the old Gateway
- Install the new Gateway and ensure that it is reporting to Enlighten
- · Select old Gateway the serial number and enter the new Gateway serial number below

| Old Gateway                                             | ~                                                                                                    |
|---------------------------------------------------------|----------------------------------------------------------------------------------------------------|
| New Gateway                                             |                                                                                                    |
| This will retire the old Ga<br>Gateway. IQ Batteries or | teway and provision the new Gateway with Microinverters, AC Batteries or IQ-Relays that were reporting to the old<br>IQ System Controller need to be provisioned again with the new Gateway using ITK |
|                                                         |                                                                                                    |

## 3.4 Replace IQ Energy Router

To replace an IQ Energy Router that is reporting to the Enphase Cloud:

- In the Enphase Installer Portal, verify that the system is up to date, then disconnect the old IQ Energy Router.
- Connect the new IQ Energy Router and ensure it reports to the Enphase Installer Portal.
- The system returns the details of the old and new device serial number and asks for user confirmation.
- · Confirm the details and initiate the replacement.
- The replacement takes place in real time.
- Once the replacement is completed, the user is redirected to do functional validation.

| Self Service                                                                                                    |
|----------------------------------------------------------------------------------------------------|
| Submit a microinverter or AC battery or IQ System Controller or IQ Battery OCU or IQ EVSE<br>warranty RMA request.                                                                                                    |
| Request RMA                                                                                                    |
| Install replacement for a device other than Gateway or IQ Energy Router                                                                                                    |
| Install Replacement                                                                                                    |
| This will retire the old Gateway and provision the new Gateway with Microinverters, AC Batteries, IQ-Relays, IQ                                                                                                    |
| Energy Router or 3rd party loads that were reporting to the old Gateway. IQ Batteries or IQ System Controller<br>need to be provisioned again with the new Gateway using ITK.                                                                                               |
| This replacement will work only if the new IQ Gateway is connected to Enphase cloud. If the new IQ Gateway<br>is not connected, please use the ITK app, open the Site via 'Systems' tab -> Select 'Request RMA and Install<br>Replacement' to select 'Gateway replacement'. |
| Replace Gateway                                                                                                    |

Select Replace Gateway

![](_page_16_Picture_0.jpeg)

#### **Gateway Replacement**

- Please make sure the following steps have been performed before you initiate the replacement
  Disconnect the old IQ Energy Router
  Connect the new IQ Energy Router
  Configure the new IQ Energy Router

| Energy Router ~     |                         |
|---------------------|-------------------------|
| Old IQ ER Details   | Enter New IQ ER Details |
| 246378              |                         |
| 246378              |                         |
|                     |                         |
| te er sester vær så |                         |

#### Select the device type Energy Router

| se make sure the following ste                                   | sps have been performed before you initiate the replacement |  |
|------------------------------------------------------------------|-------------------------------------------------------------|--|
| Disconnect the old IQ Energy Ro<br>Connect the new IO Energy Rou | Juter<br>ter                                                |  |
| Configure the new IQ Energy Ro                                   | puter                                                       |  |
|                                                                  |                                                             |  |
| Course Danata                                                    |                                                             |  |
| Energy Router                                                    | × .                                                         |  |
|                                                                  |                                                             |  |
| Old IQ ER Details                                                | Enter New IQ ER Details                                     |  |
| 246378                                                           | 246379                                                      |  |
|                                                                  |                                                             |  |
|                                                                  |                                                             |  |
|                                                                  |                                                             |  |
|                                                                  |                                                             |  |
| Replace IQ Energy Router                                         |                                                             |  |

#### Confirm device details

| e make sure the following steps<br>sconnect the old IQ Energy Route<br>onnect the new IQ Energy Route<br>onfigure the new IQ Energy Route | nave been performed before you initiate th<br>r<br>r | he replacement          |  |
|----------------------------------------------------------------------------------------------------|------------------------------------------------------|-------------------------|--|
| Energy Router ~                                                                                                    |                                                      |                         |  |
| Id IQ ER Details                                                                                                    | Enter New IQ ER Details                              |                         |  |
| 246378                                                                                                    | 246379                                               |                         |  |
| Replace IQ Energy Router                                                                                                    | rrect or for any other issue, <u>click here</u>      | Replacement in progress |  |

Replacement is in progress

![](_page_17_Picture_1.jpeg)

| vay Replacement                                                                                                    |                                                             |                              |  |
|----------------------------------------------------------------------------------------------------|-------------------------------------------------------------|------------------------------|--|
| e make sure the following step<br>sconnect the old IQ Energy Rout<br>onnect the new IQ Energy Route<br>onfigure the new IO Energy Route | s have been performed before you initiate th<br>iter<br>ter | e replacement                |  |
| Energy Router ~                                                                                                    | ]                                                           |                              |  |
| Old IQ ER Details                                                                                                    | Enter New IQ ER Details                                     | $\sim$                       |  |
| 240378                                                                                                    | 2403/7                                                      | $\langle \checkmark \rangle$ |  |
| Replace IQ Energy Router                                                                                                    |                                                             | Replacement complete         |  |
| case the device details are inc                                                                                                    | correct or for any other issue, <u>citck</u> .              |                              |  |
|                                                                                                    |                                                             |                              |  |

Replacement is complete

# 4 Revision history

| Revision           | Date        | Description                                                 |  |  |
|--------------------|-------------|-------------------------------------------------------------|--|--|
| TEB-00006-3.0      | August 2024 | Updated the IQ Gateway replacement process.                 |  |  |
| TEB-00006-2.0      | July 2023   | Updated the IQ Gateway replacement process.                 |  |  |
| TEB-00006-1.0      | May 2023    | Updated the document for the new product naming convention. |  |  |
| Previous releases. |             |                                                             |  |  |